## How to

### Setup shipment tracking

#### **Preliminary Settings**

Logistic units extension uses an external webservice for shipment tracking.

This requires web service calls to be enabled.

Go to Extensions Management page and find Logistic Units extension. Then assist button and select View menu item.

Enable the Allow HttpClient Requests option.

| Extension Settings |                  | Ŀ | +         | Î                            |                             | √ Saved               | ď     |
|--------------------|------------------|---|-----------|------------------------------|-----------------------------|-----------------------|-------|
| Logistic Units     |                  |   |           |                              |                             |                       |       |
| Group              |                  |   |           |                              |                             |                       |       |
| App ID c383b772-f2 | 9f-4c05-b1ac-780 | 1 | Publisher | r                            | Extensi                     | onsForce              |       |
| Name Logistic Unit | s                |   | Allow Htt | tpClient Red                 | <u>qu</u> 💽                 |                       |       |
|                    |                  |   | Allow H   | ttpClient Re<br>s whether th | equests<br>ne runtime shoul | ld allow this extensi | on to |

| ~ | Extension Mana                   |
|---|----------------------------------|
|   | Search                           |
|   | Microsoft<br>Late Paymer         |
|   | ExtensionsForce<br>Logistic Unit |
|   |                                  |

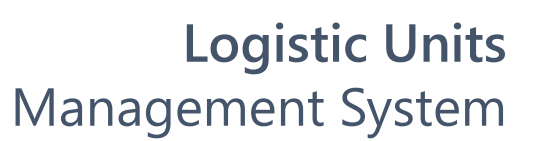

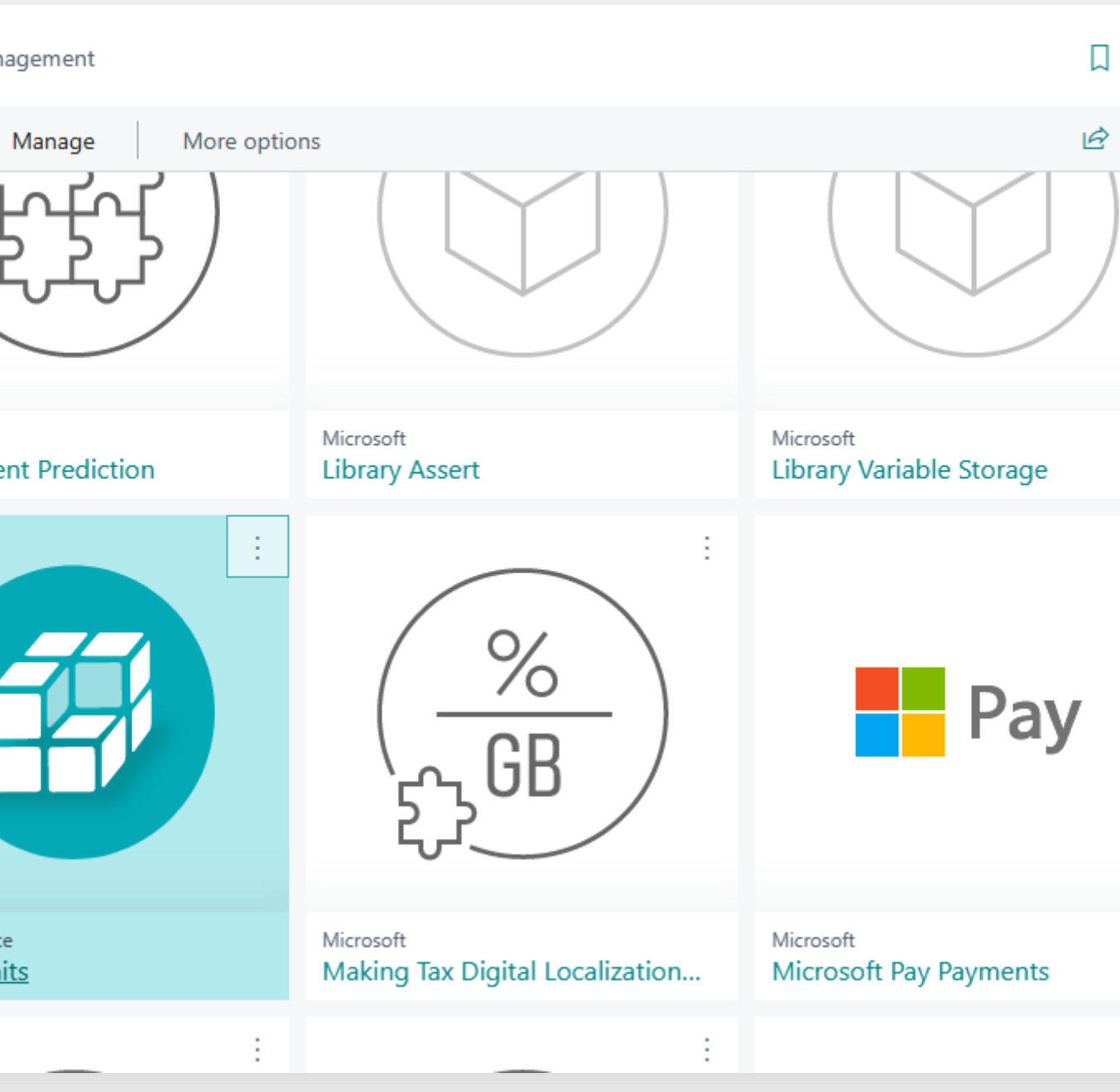

# Setup shipment tracking

Aftership.com is a shipment tracking platform that allows to track more then 1000 carriers in the world.

It is a paid service, and your company will have to create an account on aftership.com.

Then choose a suitable tariff with access by API and generate an API access key.

- Open Logistic Unit Setup page > Settings menu item >Tracking Setup > Aftership Tracking Setup
- 2. Click **Next** to enter the API key.

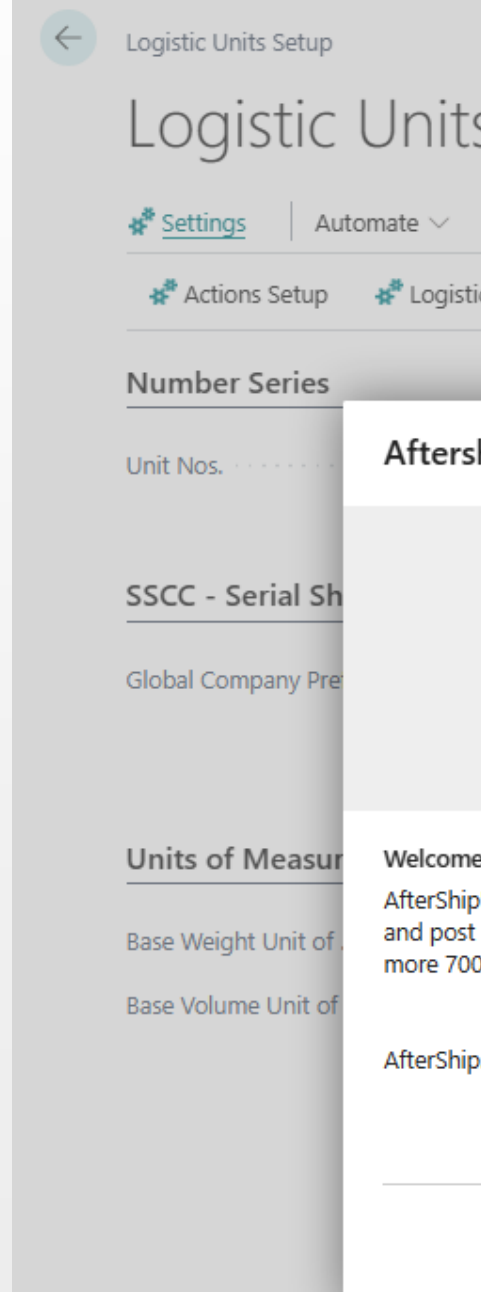

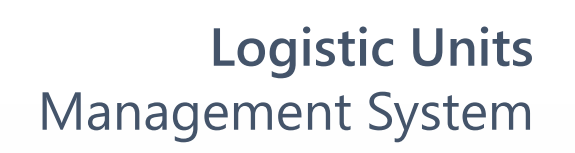

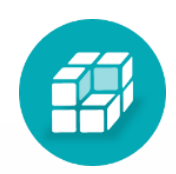

| <ul> <li>Ø</li> <li>Ø</li> </ul>                                                                                                    | Ĩ                                                | √ Saved        |          |
|----------------------------------------------------------------------------------------------------|--------------------------------------------------|----------------|----------|
| ts Setup                                                                                                    |                                                  |                |          |
| Fewer options                                                                                                    |                                                  |                |          |
| stic Unit Types 🛛 🖨 SSCC Default Identifier                                                                                                    | 📌 Unit Locations                                 | 🔆 Tracking Set | up 🗸 🛛 🔊 |
|                                                                                                    |                                                  | _              |          |
| rship.com Integration                                                                                                    |                                                  | 2 X 📃          | $\sim$   |
| 🜍 aftersh                                                                                                    | nip                                              |                | ~        |
| me to Aftership.com Integration Setup<br>hip's global shipping API, allows companies to s<br>ost retail environment. The multi-carrier tracking<br>700 carriers worldwide. | cale and adapt to an o<br>solution. Afteship sup | ngoing<br>port | ~        |
| nip.com is a paid external service.                                                                                                    |                                                  |                |          |
|                                                                                                    | Next                                             | inish          |          |

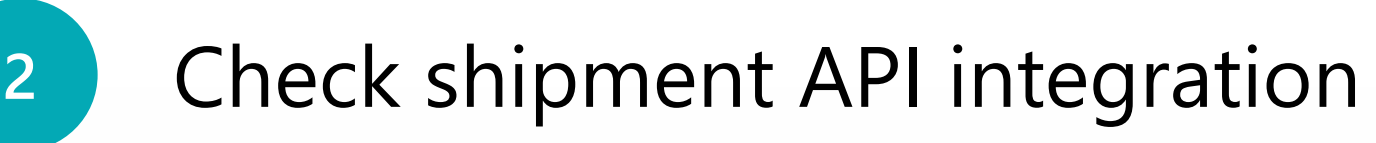

| $\sim$ $\times$                               |                     |
|-----------------------------------------------|---------------------|
|                                               |                     |
|                                               |                     |
| •                                             |                     |
|                                               |                     |
| Aftership.com Integration                     | $\sim$ $\times$     |
|                                               |                     |
| Loaded data                                   |                     |
| Total available couriers                      | 1171                |
| Activated couriers                            | 4                   |
| Activate couriers https://admin.aftership.com | n/settings/couriers |
|                                               |                     |
|                                               |                     |
|                                               |                     |
|                                               |                     |
| Back Ne                                       | xt Finish           |
|                                               |                     |

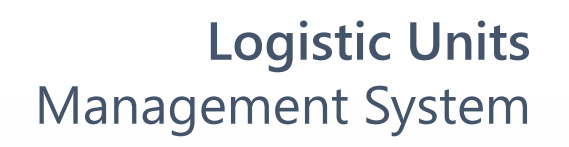

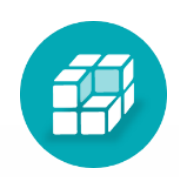

## After you enter the API key, click **Next**.

System will load carrier list.

- Drilldown carrier list to check your carriers.
- Activated couriers are carriers you work with.

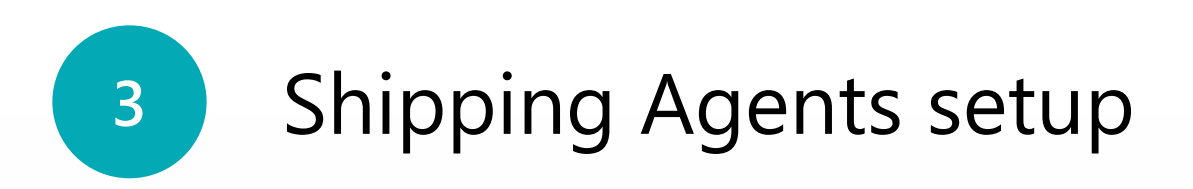

Go to **Shipping Agents** list page to assign the package tracking system to the shipping agent you use.

- Tracking Provider Aftership.
- Tracking Service Carrier Code name of an actual carrier in the tracking system.

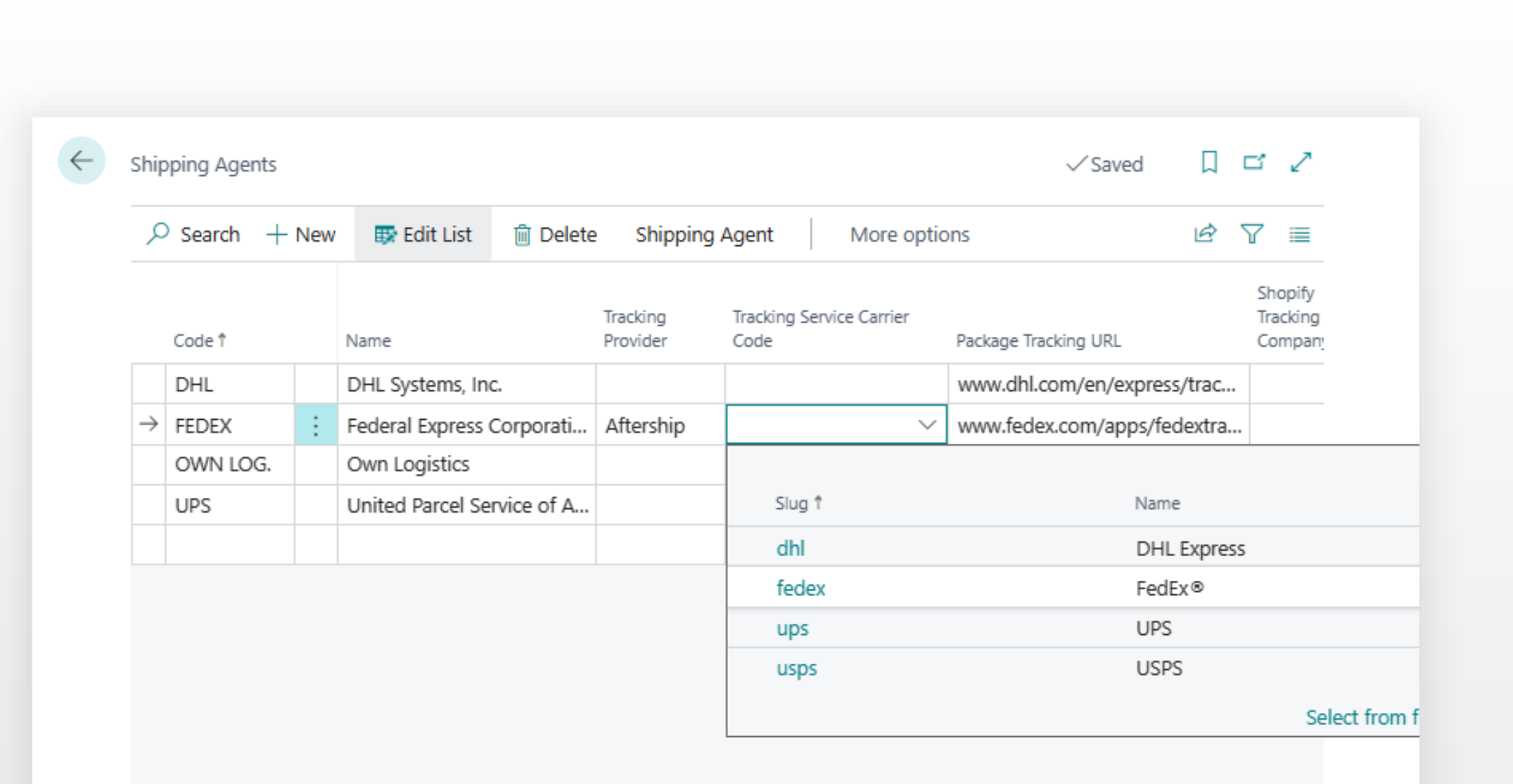

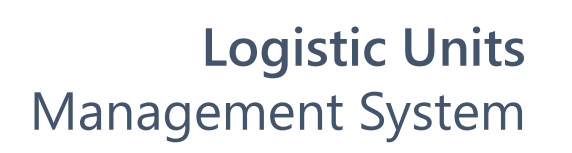

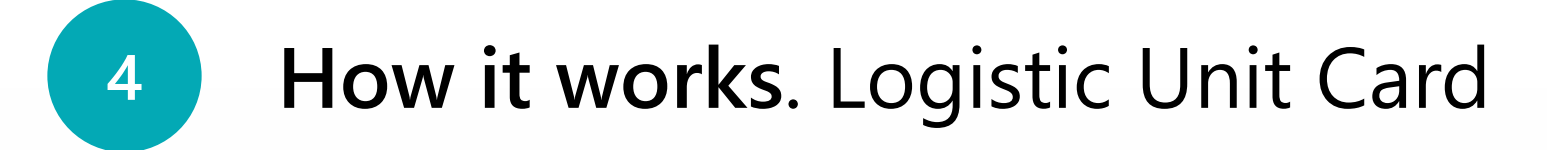

These settings allow you to define the shipping agent on the sales order page that will be copied to the logistic unit after it is posted.

Or you can define the shipping agent directly in the logistic unit card and enter a tracking number during shipment process.

Tracking number can be entered or changed at any time

| General                                              |                      |                                           |      | Show more |
|------------------------------------------------------|----------------------|-------------------------------------------|------|-----------|
| No                                                   | PLT0008              | SSCC                                      |      | ~ …       |
| Description                                          | Pallet EU            | Tracking No.                              |      |           |
| Type Code                                            | PAL.EUR $\checkmark$ | LU Location Code                          | OPEN |           |
| _                                                    |                      |                                           |      |           |
| Documents >                                          |                      |                                           |      |           |
| Documents ><br>Measurements                          |                      |                                           |      |           |
| Documents ><br>Measurements<br>Content               |                      | Totals                                    |      |           |
| Documents > Measurements Content Content Weight (Bas | 751.31               | <b>Totals</b><br>Weight (Base) (kg) ••••• |      | 263.31    |

#### **Logistic Units** Management System

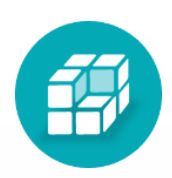